### Completing

### **Supplementary Reports and Sick Leave Certifications**

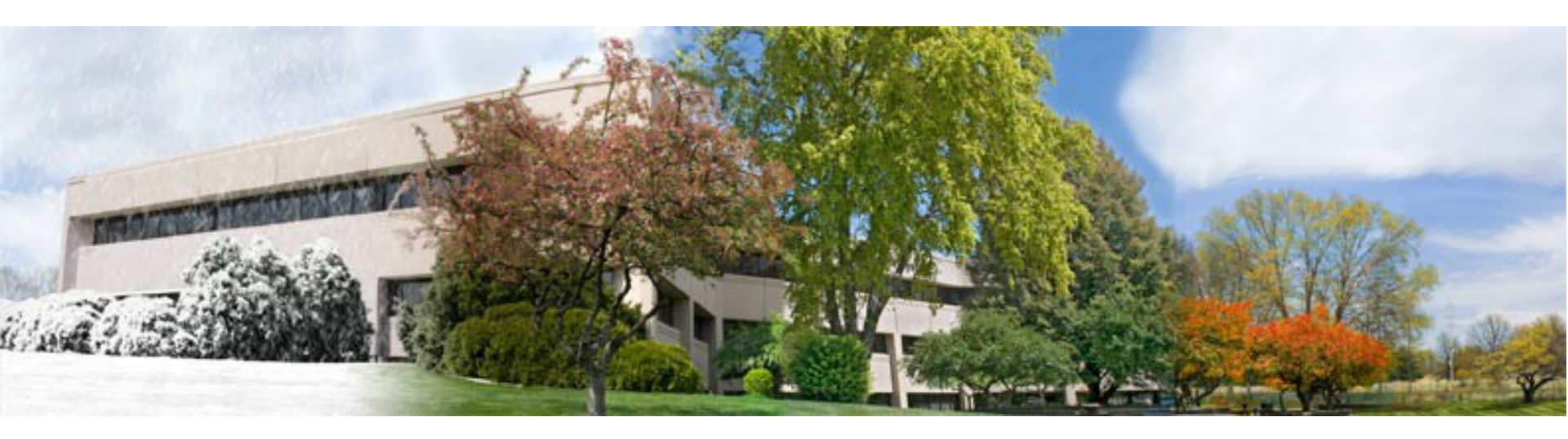

### A Tutorial for TRS-covered Employers

**Teachers' Retirement System of the State of Illinois** 

Retirement Security for Illinois Educators

# Why are employers asked to complete Supplementary Reports?

- When a member applies for a benefit or a refund, TRS needs final year information from the employer in order to calculate the benefit or refund.
- Information needed includes:
  - > date the member last worked,
  - how many days the member worked,
  - how much the member earned,
  - how many unused, uncompensated sick leave days the member had left.

### What is a Sick Leave Certification?

- This form must be completed by employers for all retiring TRS members.
- It tells TRS how many sick and personal leave days were awarded to the member in his/her final 4 years of service.
- If an employer awards a retiring member more than the normal annual allotment specified in the collective bargaining agreement, the employer is subject to a sick leave granting cost.

Online Supplementary Report and Sick Leave Certification System

- All Supplementary Reports and Sick Leave Certifications must be filled out and submitted through the Employer Access area of the TRS website.
- The TRS web address is <a href="https://www.trsil.org/">https://www.trsil.org/</a>

### Signing into the Employer Access Area

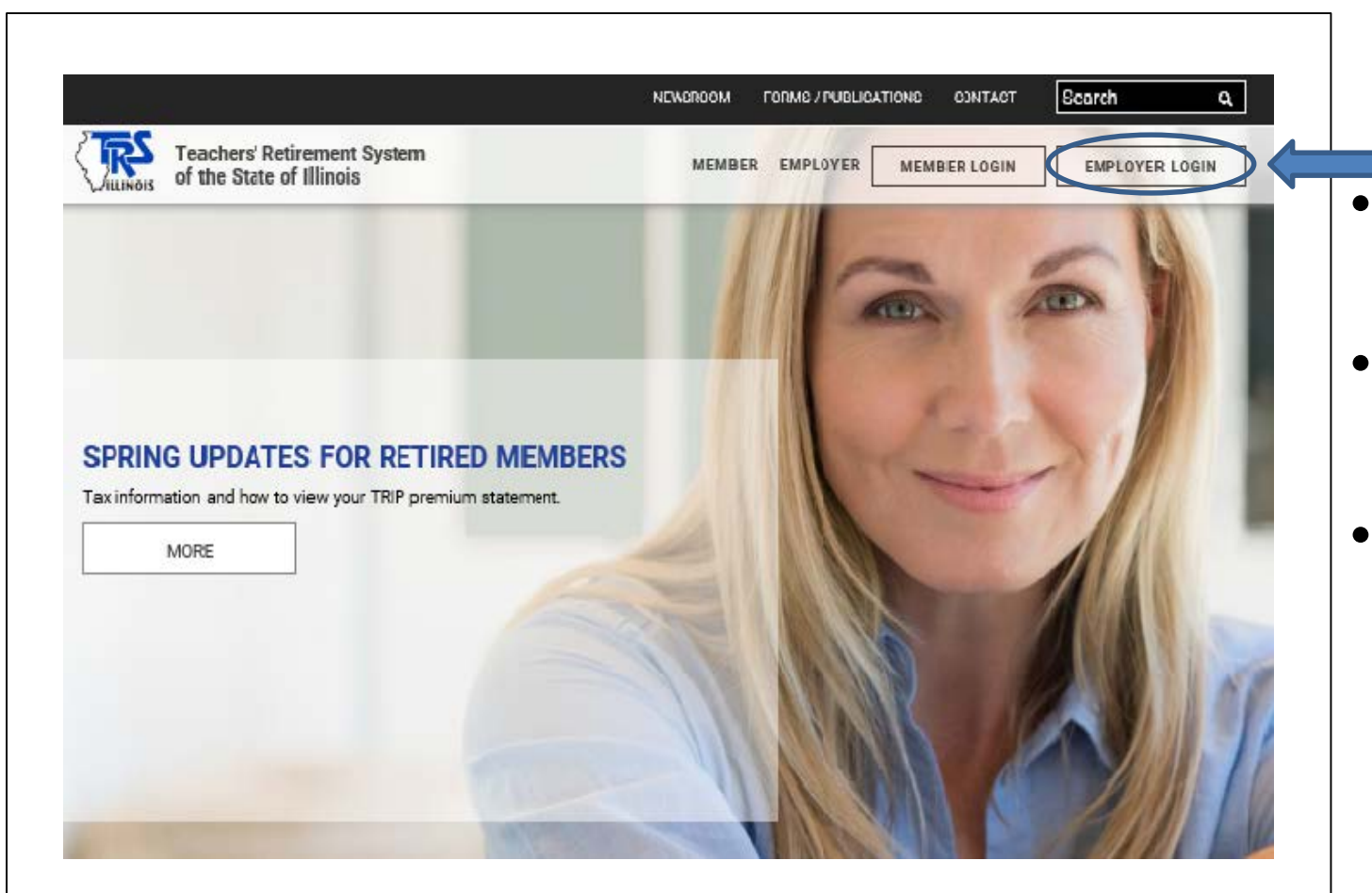

- Go to the TRS home page.
- Click on Employer Login.
- Enter User ID, answer the Challenge Question, and enter Password.

| Employer Access            |
|----------------------------|
| Sign Out                   |
| My Account                 |
| Contact Information        |
| Employer Services          |
| Employee Information       |
| Employee Lookup            |
| Reports                    |
| Accounting                 |
| Accounts                   |
| Billing                    |
| Online Payments            |
| Reports                    |
| Payroll Schedule           |
| Annual Report              |
| How To Use This System     |
| Import/Recover/Delete      |
| Employee List              |
| Add Employee               |
| Remittances                |
| Compliance Questionnaire   |
| Reports                    |
| Submit to TRS              |
| Confirm Sum of Changes     |
| Claims                     |
| How To Use This System     |
| Supp Rpts/Sick Leave Certs |
| Revise Submitted Supp Rpts |
| Revise Submitted SL Certs  |
| Reports                    |
| Demographics               |
| Document Upload            |
| Seminar                    |
| Seminar Registration       |
| User Accounts              |
| Add Profile                |
| Select User Profile        |
| Web Access Certification   |

# Employer Access Area Menu

The menu items used for Supplementary Reports and Sick Leave Certifications are in the "Claims" section.

#### **Employer Access**

Sign Out

My Account

Contact Information

#### Employer Services

Employee Information Employee Lookup Reports Accounting Accounts: Billing Online Payments Reports. Payroll Schedule Annual Report How To Use This System Import/Recover/Delete Employee List Add Employee Remittances. Compliance Questionnaire Reports Submit to TRS Confirm Sum of Changes Claims How To Use This System Supp Rpts/Sick Leave Certs Revise Submitted Supp Rpts Revise Submitted SL Certs Reports Demographics. Document Upload Seminar Seminar Registration User Accounts Add Profile Select User Profile Web Access Certification

### How to Use This System

- Briefly explains why TRS needs Supplementary Reports and Sick Leave Certifications.
- Explains how to revise a report that was previously submitted.
- Provides a link to view or print a list of TRS edit codes with descriptions and required actions. This list can be very helpful!

|                            | 1 |
|----------------------------|---|
| Employer Access            |   |
| Sign Out                   |   |
| My Account                 |   |
| Contact Information        |   |
| Employer Services          |   |
| Employee Information       |   |
| Employee Lookup            |   |
| Reports                    |   |
| Accounting                 |   |
| Accounts                   |   |
| Billing                    |   |
| Online Payments            |   |
| Reports                    |   |
| Payroll Schedule           |   |
| Annual Report              |   |
| How To Use This System     |   |
| Import/Recover/Delete      |   |
| Employee List              |   |
| Add Employee               |   |
| Remittances                |   |
| Compliance Questionnaire   |   |
| Reports                    |   |
| Submit to TRS              |   |
| Confirm Sum of Changes     |   |
| Claims                     |   |
| How To Use This System     |   |
| Supp Rpts/Sick Leave Certs |   |
| Revise Submitted Supp Rpts |   |
| Revise Submitted SL Certs  |   |
| Reports                    |   |
| Demographics               |   |
| Document Upload            |   |
| Seminar                    |   |
| Seminar Registration       |   |
| User Accounts              |   |
| Add Profile                |   |
| Select User Profile        |   |
| Web Access Certification   |   |

### Supp Rpts/Sick Leave Certs

This is the menu item you click on to start completing a Supplementary Report and/or Sick Leave Certification.

#### Employer Access

Sign Out

My Account

Contact Information

Employer Services

Employee Information Employee Lookup Reports Accounting Accounts **Billina Online Payments** Reports Payroll Schedule Annual Report How To Use This System Import/Recover/Delete Employee List Add Employee Remittances. Compliance Questionnaire Reports. Submit to TRS Confirm Sum of Changes Claims: How To Use This System Supp Rpts/Sick Leave Certs Revise Submitted Supp Rots Revise Submitted SL Certs Reports. Demographics Document Upload Seminar Seminar Registration User Accounts Add Profile Select User Profile Web Access Certification

# **Revise Submitted Supp Rpts**

Click on this menu item if you need to make changes to a previously submitted Supplementary Report.

| Employer Access            | 100                     |
|----------------------------|-------------------------|
| Sign Out                   |                         |
| My Account                 | No. of Street, or other |
| Contact Information        | 100                     |
| Employer Services          | 1                       |
| Employee Information       |                         |
| Employee Lookup            | 1                       |
| Reports                    | and the second          |
| Accounting                 |                         |
| Accounts                   |                         |
| Billing                    |                         |
| Online Payments            |                         |
| Reports                    |                         |
| Payroll Schedule           |                         |
| Annual Report              |                         |
| How To Use This System     |                         |
| Import/Recover/Delete      |                         |
| Employee List              |                         |
| Add Employee               |                         |
| Remittances                |                         |
| Compliance Questionnaire   |                         |
| Reports                    |                         |
| Submit to TRS              |                         |
| Confirm Sum of Changes     |                         |
| Claims                     |                         |
| How To Use This System     |                         |
| Supp Rpts/Sick Leave Certs |                         |
| Revise Submitted Supp Rpts |                         |
| Revise Submitted SL Certs  |                         |
| Reports                    |                         |
| Demographics               |                         |
| Document Upload            |                         |
| Seminar                    |                         |
| Seminar Registration       |                         |
| User Accounts              |                         |
| Add Profile                |                         |
| Select User Profile        |                         |
|                            |                         |

### **Revise Submitted SL Certs**

Click on this menu item if you need to make changes to a previously submitted Sick Leave Certification. When can the employer submit a Supplementary Report and/or Sick Leave Certification?

- Supplementary Reports can be submitted to TRS on or after a member's last paid day.
- Prior to the member's last day, the employer can enter and save information, but the system will not allow the Supplementary Report to be submitted before the member's last paid day.
- An exception exists if TRS only needs the employer to complete a Sick Leave Certification and not a Supplementary Report. In that case, the system will allow the Sick Leave Certification to be submitted before the member's last paid day.

### Starting a Supplementary Report

| Supplementary Reports /    | Sick Leave Certifications |            |
|----------------------------|---------------------------|------------|
| Filter by Claim Type:      | All                       | Search     |
| Go to Page with Last Name: |                           | Go to Name |
| Go to Page with SSN:       |                           | Go to SSN  |
|                            | (999-99-9999)             | Count: 2   |

|               | Err   | ors | Edit |             |             | Supp | SL   |            | Claim      |
|---------------|-------|-----|------|-------------|-------------|------|------|------------|------------|
|               | Fatal | Non | Expl | SSN         | Name        | Rpt  | Cert | Claim Type | Date       |
| <u>Update</u> |       |     |      | 999-99-9999 | Jones, Mary |      | ✓    | Retirement | 06/19/2014 |
| <u>Update</u> | ✓     |     |      | 111-11-1111 | Smith, John | ✓    | ✓    | Retirement | 08/01/2014 |

- In the Employer Access menu, click on Supp Rpts/Sick Leave Certs.
- The screen which lists everyone who has a Supplementary Report and/or Sick Leave Certification awaiting completion will appear.
- Filter options are available at the top of the screen. This feature will be helpful to large districts that have multiple pages of employees on this list.

# Supplementary Report / Sick Leave Certification List

| Supple                         | menta        | ry Rep     | orts /       | Sick Leave (                             | Certifications                     |   |                  |                 |                                        |                                         |
|--------------------------------|--------------|------------|--------------|------------------------------------------|------------------------------------|---|------------------|-----------------|----------------------------------------|-----------------------------------------|
| Filter by                      | Claim        | Туре:      |              | All                                      |                                    | • | 9                | Search          |                                        |                                         |
| Go to Pa                       | age wit      | h Last I   | Name:        |                                          |                                    |   | Go               | to Nan          | ne                                     |                                         |
| Go to Pa                       | age wit      | h SSN:     |              |                                          |                                    |   | Go               | to SSI          | N                                      |                                         |
|                                |              |            |              | (999-99-999                              | 9)                                 |   | Coun             | t: 2            |                                        |                                         |
|                                | Err          | ors        | Edit         |                                          |                                    |   | Supp             | SL              |                                        | Claim                                   |
|                                | Fatal        | Non        | Expl         | SSN                                      | Name                               |   | Rpt              | Cert            | Claim Type                             | Date                                    |
| <u>Update</u>                  |              |            |              | 999-99-9999                              | Jones, Mary                        |   |                  | ✓               | Retirement                             | 06/19/201                               |
| <u>Update</u>                  | $\checkmark$ |            |              | 111-11-1111                              | Smith, John                        |   | <b>√</b>         | 1               | Retirement                             | 08/01/201                               |
| <u>Update</u><br><u>Update</u> | Err<br>Fatal | ors<br>Non | Edit<br>Expl | <b>SSN</b><br>999-99-9999<br>111-11-1111 | Name<br>Jones, Mary<br>Smith, John |   | Supp<br>Rpt<br>√ | SL<br>Cert<br>√ | Claim Type<br>Retirement<br>Retirement | Claim<br>Date<br>06/19/201<br>08/01/201 |

- Look to the right of the names in the list. Check marks indicate if a Supplementary Report, Sick Leave Certification, or both must be completed.
- The claim type and claim date are displayed.
- Look to the left of the SSNs. If information has already been entered and saved, check marks indicate if there are fatal or non-fatal errors, and if an edit explanation has already been entered.
- Click on the <u>Update</u> link (on the left side of the list) to begin entering information for the selected member.

### **Supplementary Report Screens**

| o directly to Sick Leave Certification.                       |            |              |
|---------------------------------------------------------------|------------|--------------|
| laim Type:                                                    | Retirement |              |
| ist Day of School Term or<br>nployment Agreement, If Longer*: |            | (mm/dd/yyyy) |
| t Paid Day (inclusive of paid sick<br>s)*:                    |            | (mm/dd/yyyy) |
| ective Date of Resignation*:                                  |            | (mm/dd/yyyy) |
| nber of Unused, Uncompensated<br>( Leave Days*:               |            |              |
| loyment Type for 2013-14*:                                    | Select One | •            |
| ployment Type for 2014-15*:                                   | Select One |              |

- If the member has both a Supplementary Report and a Sick Leave Certification, the Update Employment Information screen comes up next.
- All boxes in this section must be completed before the rest of the Supplementary Report information can be entered.
- The user can choose to skip the Update Employer Information section and go directly to the Sick Leave Certification screen by clicking on the link.

### **Update Employment Information Screen**

| Update Employment Information<br>* Required Information         |               |              |
|-----------------------------------------------------------------|---------------|--------------|
| Go directly to Sick Leave Certification.                        |               |              |
| Claim Type:                                                     | Retirement    |              |
| Last Day of School Term or<br>Employment Agreement, If Longer*: | 06/05/2014    | (mm/dd/yyyy) |
| Last Paid Day (inclusive of paid sick days)*:                   | 06/05/2014    | (mm/dd/yyyy) |
| Effective Date of Resignation*:                                 | 06/05/2014    | (mm/dd/yyyy) |
| Number of Unused, Uncompensated<br>Sick Leave Days*:            | 93            |              |
| Employment Type for 2013-14*:                                   | F - Full Time | •            |
|                                                                 | Save          |              |

- Enter the requested information, then click the Save button.
- Chapter 5 of the *Employer Guide* has information about employment types. The *Employer Guide* can be accessed on the Employers page of the TRS website.
- Chapter 6 of the *Employer Guide* has information about sick leave reporting.
- If the user exits the screen without hitting Save, information entered since the last save will not be retained.
- After Save has been clicked, the system will check for any problems with the entered information. Edits will appear at the top of the screen if problems exist.

### **Errors and Edit Codes**

| <ul> <li>288 - Last paid day must be</li> <li>4214 - Type of employment i</li> </ul> | completed for all benefit<br>s required information. | types. U<br>D |
|--------------------------------------------------------------------------------------|------------------------------------------------------|---------------|
| Save with Errors                                                                     |                                                      |               |
| Update Employment Information                                                        |                                                      |               |
| * Required Information<br>Go directly to Sick Leave Certification.                   |                                                      |               |
| Claim Type:                                                                          | Retirement                                           |               |
| Last Day of School Term or<br>Employment Agreement, If Longer*:                      | 06/06/2014                                           | (mm/dd/yyyy)  |
| Last Paid Day (inclusive of paid sick<br>days)*:                                     |                                                      | (mm/dd/yyyy)  |
| Effective Date of Resignation*:                                                      |                                                      | (mm/dd/yyyy)  |
| Number of Unused, Uncompensated<br>Sick Leave Days*:                                 |                                                      |               |
| Employment Type for 2013-14*:                                                        | Select One                                           | •             |

- Fatal errors are displayed in red. Fatal errors must be corrected before the Supplementary Report can be submitted.
- For more guidance on the nature of the error and what to do about it, click on the
- To save the entered information before errors have been addressed, click on Save with Errors.

#### Supplementary Report

#### Employment Information

| Claim Type:                                                    | Retirement               |                               |
|----------------------------------------------------------------|--------------------------|-------------------------------|
| Last Day of School Term or<br>Employment Agreement, If Longer: | 06/27/2014               |                               |
| Last Paid Day (inclusive of paid sick days):                   | 06/27/2014               |                               |
| Effective Date of Resignation:                                 | 06/27/2014               |                               |
| Number of Unused, Uncompensated<br>Sick Leave Days:            | 137.0                    |                               |
| Employment Type for 2013-14:                                   | Full Time                |                               |
| Update Employment Information                                  |                          |                               |
| Earnings Information for 2013-14<br>* Required Information     | School Year              |                               |
| Date of Last Payment for Regular<br>Earnings*:                 |                          | (mm/dd/yyyy)                  |
| Number of Days in Employment<br>Agreement*:                    |                          |                               |
| Total Number of Days Paid*:                                    |                          |                               |
| DO NOT convert partial days into full                          | day equivalents. Count e | very paid day, Monday through |

| 2013-14<br>School Year                                                                                                    | Annual Salary Rate   | Creditable Earnings | TRSContri |
|----------------------------------------------------------------------------------------------------|----------------------|---------------------|-----------|
| Base                                                                                                    | *                    | *                   |           |
| Flexible Benefit Plan                                                                                                    |                      |                     |           |
| Extra-duty<br>(coaching, driver's education,<br>cheerleading sponsor, etc.)                                                                                   |                      |                     |           |
| Severance / Lump-sum **<br>(bonus, sick leave, retirement<br>incentive, etc.)                                                                                 | **                   | **                  |           |
| Totals:                                                                                                    | *                    | *                   |           |
| ** Date of Severance / Lump-sum<br>Payment:<br>(If paid out over several periods, eni                                                                         | ter last date paid.) | (mm/dd/yyyy)        |           |
| (bonus, sick leave, retirement<br>incentive, etc.)<br><b>Totals:</b><br>** Date of Severance / Lump-sum<br>Payment:<br>(If paid out over several periods, ent | ** *                 | ***                 |           |

### Update Supplementary Report / Sick Leave Certification Screen

- After Employment Information has been saved, the Update Supplementary Report/ Sick Leave Certification screen comes up.
- Notice the entered Employment Information is displayed. To change any information in this section, click on the Update Employment Information link.
- In the Earnings Information section, click on each entry box (or tab thru them) and provide all the requested data.
- Chapter 5 of the *Employer Guide* offers definitions, examples, and instructions for completing this section.
- Scroll down after entering the Earnings Information.

| Required Information                                                                                                    | ear                                                                     |                                                                                 |                                            |                                                          | Da                        | vis, Catherine<br>888-88-8888                              |
|----------------------------------------------------------------------------------------------------|-------------------------------------------------------------------------|---------------------------------------------------------------------------------|--------------------------------------------|----------------------------------------------------------|---------------------------|------------------------------------------------------------|
| ate of Last Payment for Regular<br>arnings*:                                                                                                    | 06/3                                                                    | 0/2014 (mm/                                                                     | /dd/yyy                                    | ()                                                       |                           |                                                            |
| umber of Days in Employment<br>greement*:                                                                                                    | 261                                                                     |                                                                                 |                                            |                                                          |                           |                                                            |
| otal Number of Days Paid*:                                                                                                    | 261                                                                     |                                                                                 |                                            |                                                          |                           |                                                            |
| O NOT convert partial days into full day equiva                                                                                                    | alents. Cou                                                             | nt every paid                                                                   | day, Mo                                    | nday through Fr                                          | iday.                     |                                                            |
| 013-14<br>chool Year                                                                                                    | Annual S                                                                | Salary Rate                                                                     | Credita                                    | ble Earnings                                             | Member TRS                | Contributions<br>(9.4%)                                    |
| ase                                                                                                    |                                                                         | 80000 *                                                                         | [                                          | 80000 *                                                  |                           | (                                                          |
| lexible Benefit Plan                                                                                                    |                                                                         | 1200                                                                            | [                                          | 1200                                                     |                           |                                                            |
| xtra-duty<br>coaching, driver's education, cheerleading<br>ponsor, etc.)                                                                                                    | _                                                                       | 500                                                                             |                                            | 500                                                      |                           |                                                            |
| everance / Lump-sum **<br>bonus, sick leave, retirement incentive, etc.)                                                                                                    | **                                                                      | 1500                                                                            | **                                         | 1500                                                     |                           |                                                            |
| otals:                                                                                                    |                                                                         | 83200*                                                                          | [                                          | 83200*                                                   |                           | 7820.80*                                                   |
| <sup>e</sup> Date of Severance / Lump-sum<br>iyment:<br>f paid out over coveral periode, onter last date                                                                                                    | 07/3<br>e paid.)                                                        | 1/2014 (mm/                                                                     | /dd/yyy                                    | r)                                                       |                           |                                                            |
| * Date of Severance / Lump-sum<br>ayment:<br>f paid out over several periods, enter last date<br>arnings Information for 2014-15 School Y<br>Required Information<br>ate of Last Payment for Regular<br>arnings*:                                                                                                    | 07/3<br>e paid.)<br><b>'ear</b><br>7/3                                  | 1/2014 (mm/                                                                     | /dd/yyy                                    | v)<br>v)                                                 | Dž                        | avis, Catherine<br>888-88-888                              |
| * Date of Severance / Lump-sum<br>ayment:<br>f paid out over coveral periods, enter last date<br>arnings Information for 2014-15 School Y<br>Required Information<br>ate of Last Payment for Regular<br>arnings*:<br>umber of Days in Employment<br>greement*:                                                                                                    | 07/3<br>e paid.)<br>/ear<br>7/3<br>261                                  | 1/2014 (mm/                                                                     | /dd/yyy<br>/dd/yyy                         | v)<br>v)                                                 | Da                        | avis, Catherine<br>888-88-888                              |
| Toate of Severance / Lump-sum<br>syment:<br>f paid out over coverol periods, enter last date<br>arrings Information for 2014-15 School Y<br>Required Information<br>ate of Last Payment for Regular<br>irrnings*:<br>umber of Days in Employment<br>preement*:<br>ital Number of Days Paid*:                                                                                                    | 07/3<br>e paid.)<br>Year<br>7/3<br>261<br>23                            | 1/2014 (mm/                                                                     | /dd/yyy                                    | n<br>N                                                   | Da                        | ivis, Catherine<br>888-88-8888                             |
| * Date of Severance / Lump-sum<br>ayment:<br>f paid out-over covered periode, enter last date<br>arnings Information for 2014-15 School Y<br>Required Information<br>ate of Last Payment for Regular<br>arnings*:<br>umber of Days in Employment<br>greement*:<br>otal Number of Days Paid*:<br>O NOT convert partial days into full day equiva                                                                                                    | 07/3<br>e paid.)<br>/ear<br>7/3<br>261<br>23<br>alents. Cou             | 1/2014 (mm/<br>1/2014 (mm/<br>1/2014 (mm/                                       | /dd/yyy<br>/dd/yyy<br>day, Mo              | Y)<br>Y)<br>nday through Fr                              | Da<br>iday.               | avis, Catherine<br>888-88-8888                             |
| * Date of Severance / Lump-sum<br>ayment:<br>f paid out over several periods, enter last date<br>arnings Information for 2014-15 School Y<br>Required Information<br>ate of Last Payment for Regular<br>arnings*:<br>umber of Days in Employment<br>greement*:<br>otal Number of Days Paid*:<br>0 NOT convert partial days into full day equiva                                                                                                    | 07/3<br>e paid.)<br>Tear<br>7/3<br>261<br>23<br>alents. Cou<br>Annual S | 1/2014 (mm/<br>1/2014 (mm/<br>nt every paid<br>Salary Rate                      | /dd/yyy<br>/dd/yyy<br>day, Mo<br>Credita   | y)<br>y)<br>nday through Fr<br><b>ble Earnings</b>       | Da<br>iday.<br>Member TRS | ovis, Catherine<br>888-88-8888<br>Scontributions<br>(9.4%) |
| * Date of Severance / Lump-sum<br>ayment:<br>f paid out over coveral periods, enter last date<br>arnings Information for 2014-15 School Y<br>Required Information<br>ate of Last Payment for Regular<br>arnings*:<br>umber of Days in Employment<br>greement*:<br>ital Number of Days Paid*:<br>D NOT convert partial days into full day equiva<br>014-15<br>chool Year<br>ase                                                                                                    | 07/3<br>e paid.)<br>/ear<br>7/3<br>261<br>23<br>alents. Cou<br>Annual S | 1/2014 (mm/<br>1/2014 (mm/<br>nt every paid<br>Salary Rate (<br>80000)*         | /dd/yyyy<br>/dd/yyyy<br>day, Mo<br>Credita | y)<br>nday through Fr<br>ble Earnings<br>7049.81*        | Da<br>iday.<br>Member TRS | ovis, Catherine<br>888-88-8888<br>Contributions<br>(9.4%)  |
| * Date of Severance / Lump-sum<br>aryment:<br>f paid out over covered periods, enter last date<br>arnings Information for 2014-15 School Y<br>Required Information<br>ate of Last Payment for Regular<br>arnings*:<br>umber of Days in Employment<br>greement*:<br>botal Number of Days Paid*:<br>0 NOT convert partial days into full day equiva<br>014-15<br>chool Year<br>ase<br>lexible Benefit Plan                                                                                                    | 07/3<br>e paid.)<br>/ear<br>7/3<br>261<br>23<br>alents. Cou<br>Annual S | 1/2014 (mm/<br>1/2014 (mm/<br>nt every paid<br>5alary Rate (<br>80000)*<br>1200 | /dd/yyy<br>/dd/yyy<br>day, Mo<br>Credita   | y)<br>nday through Fr<br>ble Earnings<br>7049.81*<br>100 | Da<br>iday.<br>Member TRS | ovis, Catherine<br>888-88-8888<br>Contributions<br>(9.4%)  |
| * Date of Severance / Lump-sum<br>ayment:<br>f paid out over coveral periods, enter last date<br>arnings Information for 2014-15 School Y<br>Required Information<br>ate of Last Payment for Regular<br>arnings*:<br>umber of Days in Employment<br>greement*:<br>otal Number of Days Paid*:<br>0 NOT convert partial days into full day equiva<br>cont convert partial days into full day equiva<br>is continued of Year<br>is ase<br>lexible Benefit Plan<br>xtra-duty<br>coaching, driver's education, cheerleading<br>ponsor, etc.)                        | 07/3<br>e paid.)<br>/ear<br>7/3<br>261<br>23<br>alents. Cou<br>Annual S | 1/2014 (mm/<br>1/2014 (mm/<br>nt every paid<br>Salary Rate (<br>80000)*<br>1200 | /dd/yyy<br>/dd/yyy<br>day, Mo<br>Credita   | y)<br>nday through Fr<br>ble Earnings<br>7049.81*<br>100 | Da<br>iday.<br>Member TRS | Contributions<br>(9.4%)                                    |
| * Date of Severance / Lump-sum<br>ayment:<br>f paid out over coveral periods, enter last date<br>arnings Information for 2014-15 School Y<br>Required Information<br>ate of Last Payment for Regular<br>arnings*:<br>umber of Days in Employment<br>greement*:<br>otal Number of Days Paid*:<br>0 NOT convert partial days into full day equiva<br>cotal Sector Year<br>tase<br>lexible Benefit Plan<br>ixtra-duty<br>coaching, driver's education, cheerleading<br>ponsor, etc.)<br>Severance / Lump-sum **<br>bonus, sick leave, retirement incentive, etc.) | 07/3<br>e paid.)<br>/ear<br>7/3<br>261<br>23<br>alents. Cou<br>Annual S | 1/2014 (mm/<br>1/2014 (mm/<br>nt every paid<br>Salary Rate (<br>80000)*<br>1200 | /dd/yyyy<br>/dd/yyyy<br>day, Mo<br>Credita | y)<br>nday through Fr<br>ble Earnings<br>7049.81*<br>100 | Da<br>iday.<br>Member TRS | Contributions<br>(9.4%)                                    |

(mm/dd/yyyy)

Payment:

(If paid out over several periods, enter last date paid.)

This member has NOT chosen Early Retirement Ontion

Earnings Information for Multiple Years

- If TRS needs information for more than one school year, there will be two Earnings Information Sections on this screen.
- Scroll down to see the 2<sup>nd</sup> year. The years are specified in the blue band.
- After all Earnings Information has been entered, scroll down to see the Sick Leave Certification section.

# Completing the Sick Leave Certification

| Severance / Lump-sum **<br>(bonus, sick leave, retirement incentive, etc.) | **          | **       |         |
|----------------------------------------------------------------------------|-------------|----------|---------|
| Totals:                                                                    | 81200*      | 7149.81* | 672.08* |
| ** Date of Severance / Lump-sum<br>Payment:                                | (mm/d       | d/yyyy)  |         |
| (If paid out over several periods, enter last date                         | paid.)      |          |         |
| This member has NOT chosen Early Retirem                                   | ent Option. |          |         |

| Sick Leave Certification | Davis Catherine |
|--------------------------|-----------------|
| * Required Information   | 888-88-8888     |
|                          |                 |

Days Added to Member's Record During the Final Years of Service

|                                                                                                    | Column 1** | Column 2**                                                                                                    |  |  |
|----------------------------------------------------------------------------------------------------|------------|----------------------------------------------------------------------------------------------------|--|--|
| School<br>Year         Teacher's normal annual allotment of sick and personal<br>leave days available for use as sick leave as specified in the<br>collective bargaining agreement |            | Total number of sick and personal leave days available<br>for use as sick leave added to member's sick leave<br>record during the school year |  |  |
| 2011-<br>12                                                                                                    | 20         | 100                                                                                                    |  |  |
| 2012-<br>13                                                                                                    | 20         | 20                                                                                                    |  |  |
| 2013-<br>14                                                                                                    | 20         | 20                                                                                                    |  |  |
| 2014-<br>15                                                                                                    | 20         | 20                                                                                                    |  |  |

\*\* If no days in excess of the normal annual allotment were granted or reinstated during the year, Column 1 and Column 2 will be the same. If days in excess of the normal annual allotment were added to the member's record during the year, Column 2 should be the total of Column 1 plus the additional days granted or reinstated.

TRS records indicate that your district granted excess sick leave days for the following years: 2013-14, 2014-15. Were excess sick leave days granted for this member?\* () No

- The Sick Leave Certification section is located below the earnings section.
- Enter all requested info.
- Column 1 should reflect the normal annual allotment as specified in the teachers' contract. Column 2 should show how many days were awarded to this member for each year listed.
- If your district sometimes grants extra sick leave days, the granting question will appear at the bottom of the section. Answer "yes" or "no."
- Chapters 6 and 8 of the *Employer Guide* provides guidance regarding sick leave reporting.

### Save and Check for Edits

| Sick Leav                                                | e Certification                                                                                                    | Davis,                                                                                                    |  |
|----------------------------------------------------------|----------------------------------------------------------------------------------------------------|----------------------------------------------------------------------------------------------------|--|
| * Required In                                            | formation                                                                                                    | 888                                                                                                    |  |
| Days Add                                                 | ed to Member's Record During the Final Years of Servic                                                                                                    | e                                                                                                    |  |
|                                                          | Column 1**                                                                                                    | Column 2**                                                                                                    |  |
| School<br>Year                                           | Teacher's normal annual allotment of sick and personal<br>leave days available for use as sick leave as specified in the<br>collective bargaining agreement                                                                                                    | Total number of sick and personal leave da<br>for use as sick leave added to member's<br>record during the school year                                                       |  |
| 2011-<br>12                                              | 20                                                                                                    | 100                                                                                                    |  |
| 2012-<br>13                                              | 20                                                                                                    | 20                                                                                                    |  |
| 2013-<br>14                                              | 20                                                                                                    | 20                                                                                                    |  |
| 2014-<br>15                                              | 20                                                                                                    | 20                                                                                                    |  |
| ** If no a<br>Colum<br>during<br>TRS record<br>Were exce | lays in excess of the normal annual allotment were granted or<br>n 2 will be the same. If days in excess of the normal annual a<br>the year, Column 2 should be the total of Column 1 plus the<br>ds indicate that your district granted excess sick leave days fo<br>ess sick leave days granted for this member?* I Yes I No | reinstated during the year, Column 1 and<br>llotment were added to the member's record<br>additional days granted or reinstated.<br>r the following years: 2013-14, 2014-15. |  |

- After completing initial entry, click the Save button.
- If any fatal or nonfatal edits exist, the system will take you to the top of this screen and display the edits.
- If no edits exist, the system will take you back to the list of members who have a Supplementary Report and/or Sick Leave Certification awaiting completion.

### **Addressing Edits and Error Messages**

#### Earnings Information for 2013-14 School Year

• 4230 - (Non-fatal) Member TRS contributions are not within \$4.70 of 9.40 percent of creditable earnings.

Edit Explanation:

After ensuring that employees with non-fatal errors have been reported correctly, an explanation should be provided for each non-fatal error.

#### Earnings Information for 2014-15 School Year

- 305 (Non-fatal) The daily rate (computed by dividing base annual salary rate by the number of days in the employment agreement) multiplied by the total number of days paid is not within \$100.00 of base creditable earnings for an employment type of full-time.
- 4230 (Non-fatal) Member TRS contributions are not within \$4.70 of 9.40 percent of creditable earnings. 🛈

Edit Explanation:

After ensuring that employees with non-fatal errors have been reported correctly, an explanation should be provided for each non-fatal error.

#### Sick Leave Certification

- 852 Column 1 normal annual allotment is zero. 🕚
- 853 Column 2 total days added is zero. 🜖

Edit Explanation:

After ensuring that employees with non-fatal errors have been reported correctly, an explanation should be provided for each non-fatal error.

Save with Errors

#### Update Supplementary Report / Sick Leave Certification

<u>Supplementary Report - Employment Information</u> <u>Supplementary Report - Earnings Information for 2013-14</u> <u>Supplementary Report - Earnings Information for 2014-15</u> <u>Sick Leave Certification</u> • Errors and edit codes will be displayed by sections.

.

- All fatal errors or edits (displayed in red) must be corrected.
  - All non-fatal edits should be reviewed. Make corrections if needed. If the reported info is accurate, provide an edit explanation in the box for that section. Explanations must be provided for all non-fatal edit codes before the Supplementary Report and/or Sick Leave Certification can be submitted.
- Scroll down to the bottom of the screen and click Save again to check for new edits, or click Save with Errors to return to the employee list screen.

### Submit to TRS

 After all errors have been corrected and all edits have been addressed, scroll down to the bottom of the Update Supplementary Report / Sick Leave Certification screen and click on Submit to TRS.

| Save Submit to TRS Cancel                                                                                                    |
|----------------------------------------------------------------------------------------------------|
| Submit to TRS                                                                                                    |
| Once you have submitted this information to TRS, the Supplementary Report / Sick Leave Certification for the claim by this member will not be available in the employee list. |
| Do you want to submit this Supplementary Report / Sick Leave Certification to TRS?                                                                                            |
|                                                                                                    |
| Yes No                                                                                                    |

• The next screen asks you to confirm that you want to submit. Click Yes to send the Supplementary Report and/or Sick Leave Certification to TRS.

### Submit to TRS Successful!

| Submit to TRS Successful!                                                                                                    |
|----------------------------------------------------------------------------------------------------|
| The Supplementary Report / Sick Leave Certification records for 777-77-7777 - Jones, Steven have been submitted to TRS. You can view and print the document(s) using the link(s) below or through the Claims – Reports menu. |
| Click here to print or save a copy of the Supplementary Report for 2013-14.                                                                                                    |
| Click here to print or save a copy of the Sick Leave Certification.                                                                                                    |
| Done                                                                                                    |

- This confirmation screen appears once the report has been properly submitted to TRS.
- This screen also provides a convenient opportunity to print out a paper copy of the member's Supplementary Report and/or Sick Leave Certification for your records.

### **Revising a Supplementary Report**

evise Submitted Supplementary Reports

Add Supplementary Report to list for revision.

No Supplementary Reports selected for revision.

| Add Supplementary Report for Revision |             |        |               |  |  |
|---------------------------------------|-------------|--------|---------------|--|--|
| SSN:                                  | 777-77-7777 | Search | (999-99-9999) |  |  |
|                                       |             |        | Cancel        |  |  |

- If corrections need to be made after a Supplementary • Report has already been submitted, click on Revise Submitted Supp Rpts in the Employer Access menu. Next, click on the Add Supplementary Report to list for revision link.
  - Enter the SSN and click on Search.

| Add Supplementary Report for Revision                                   |            |
|-------------------------------------------------------------------------|------------|
| SSN: 777-77777 Search (999-99-9999)                                     |            |
| Submitted Supplementary Reports for: Jones, Steven                      |            |
| Select Supplementary Reports to be included:<br>Select All Deselect All |            |
| Claim Type                                                              | Claim Date |
| Retirement                                                              | 12/05/2013 |
| Save                                                                    |            |

Click on the box next to the Supplementary Report you need to correct. (In most cases, there will only be one choice.) Click on Save.

| Revise<br>Add Sup | Submi        | itted S    | upple<br>eport f | mentary Repo | on.           |            | Count: 1      | Click the<br>link for<br>person<br>to corre | e <u>Update</u><br>the<br>you need |
|-------------------|--------------|------------|------------------|--------------|---------------|------------|---------------|---------------------------------------------|------------------------------------|
|                   | Err<br>Fatal | ors<br>Non | Edit<br>Expl     | SSN          | Name          | Claim Type | Claim<br>Date |                                             |                                    |
| <u>Update</u>     |              |            |                  | 777-77-7777  | Jones, Steven | Retirement | 12/05/2013    |                                             | 24                                 |

### **Revising a Supplementary Report**

| Update Revised Supplementary Re                                | eport        |                        |                       | Jones, Steven                     |
|----------------------------------------------------------------|--------------|------------------------|-----------------------|-----------------------------------|
| * Required Information                                         |              |                        |                       | 777-77-7777                       |
| Reason For Correction*:                                        |              |                        | *                     |                                   |
| Supplementary Report                                           |              |                        |                       |                                   |
| Employment Information                                         |              |                        |                       | Jones, Steven<br>777-77-7777      |
| Claim Type:                                                    | Retiremer    | nt                     |                       |                                   |
| Last Day of School Term or<br>Employment Agreement, If Longer: | 06/27/20     | 14                     |                       |                                   |
| Last Paid Day (inclusive of paid sick days):                   | 06/27/20     | 14                     |                       |                                   |
| Effective Date of Resignation:                                 | 06/27/20     | 14                     |                       |                                   |
| Number of Unused, Uncompensated<br>Sick Leave Days:            | 137.0        |                        |                       |                                   |
| Employment Type for 2013-14:<br>Update Employment Information  | Full Time    |                        |                       |                                   |
| Earnings Information for 2013-14<br>* Required Information     | School Ye    | ar                     |                       | Jones, Steven<br>777-77-7777      |
| Date of Last Payment for Regular<br>Earnings*:                 |              | 06/06/2014 (mm         | n/dd/yyyy)            |                                   |
| Number of Days in Employment<br>Agreement*:                    |              | 180                    |                       |                                   |
| Total Number of Days Paid*:                                    |              | 180                    |                       |                                   |
| DO NOT convert partial days into full                          | day equivale | ents. Count every paid | l day, Monday through | Friday.                           |
| 2013-14<br>School Year                                         |              | Annual Salary Rate     | Creditable Earnings   | Member TRSContributions<br>(9.4%) |
| Base                                                           |              | \$50,000.00*           | \$50,000.00*          |                                   |
| Flexible Benefit Plan                                          |              |                        |                       |                                   |

\*\*

\$50,000.00\*

\*\*

\$50,000.00

\$4,700.00

Extra-duty

sponsor, etc.)

Totals:

(coaching, driver's education, cheerleading

(bonus, sick leave, retirement incentive, etc.)

Severance / Lump-sum \*\*

- The previously reported data will be displayed on the Update Revised Supplementary Report screen.
- Click in the Reason box and explain why the revision is being submitted.
- Correct the relevant fields.
- Scroll down and click Save to check for edit codes.
- Once all necessary corrections have been made, click Submit to TRS.
- If the Annual Report has already been processed for the year of the corrected Supplementary Report, you will not be able to enter corrections. Email TRS Employer Services for assistance in completing an Adjustments to Earnings form. Include in the email the name of the teacher to be corrected, last four digits of his/her SSN, corrected annual salary rate, creditable earnings, days paid, unused uncompensated sick leave days, and/or last paid day and the reason for the correction.

### **Revising a Sick Leave Certification**

| ication                                                                          |                                                                                        | Jones, Stev<br>777-77-77                                                          |
|----------------------------------------------------------------------------------|----------------------------------------------------------------------------------------|-----------------------------------------------------------------------------------|
|                                                                                  | *                                                                                      |                                                                                   |
|                                                                                  |                                                                                        |                                                                                   |
|                                                                                  | v                                                                                      |                                                                                   |
|                                                                                  |                                                                                        | Jones, Stev                                                                       |
| During the Final Years                                                           | the Final Vears of Femula                                                              | 111-11-11                                                                         |
| olumn 1**                                                                        |                                                                                        |                                                                                   |
| allotment of sick and pers<br>as sick leave as specified<br>pargaining agreement | t of sick and personal leave<br>leave as specified in the<br>g agreement record during | personal leave days available<br>Ided to member's sick leave<br>g the school year |
| 20.0                                                                             | 20.0                                                                                   | 20.0                                                                              |
| 20.0                                                                             | 20.0                                                                                   | 20.0                                                                              |
| 20.0                                                                             | 20.0                                                                                   | 20.0                                                                              |
| 20.0                                                                             | 20.0                                                                                   | 20.0                                                                              |
| 20.0<br>20.0<br>20.0<br>20.0<br>20.0                                             | 0.0                                                                                    | 20.0<br>20.0<br>20.0<br>20.0<br>20.0                                              |

- Click on Revise Submitted SL Certs in the Employer Access menu.
- Follow the steps described for revising a Supplementary Report to add the member to the Revise Submitted Sick Leave Certification list.
- Make necessary corrections to the relevant field(s).
- Click Save to check for edits.
- Click Submit to TRS.

### **Printing a Report**

Sick Leave Certifications

Reports

Supplementary Reports

| Filter Sick Leave Certifications                                                              |                 |
|-----------------------------------------------------------------------------------------------|-----------------|
| Choose one of the following options:                                                          |                 |
| Include all Sick Leave Certifications submitted<br>from: to:,<br>(mm/dd/yyyy) (mm/dd/yyyy)    |                 |
| ◎ Include Sick Leave Certification for SSN:                                                   | . (999-99-9999) |
|                                                                                               | OK Cancel       |
| Choose one of the following options:  O Include all Supplementary Reports submitted from: to: |                 |
| (mm/dd/yyyy) (mm/dd/yyyy)                                                                     |                 |
| ◎ Include Supplementary Reports for fiscal year:                                              | Select One 💌.   |
| Include Supplementary Reports for     SSN: Fiscal Year:                                       |                 |
| (999-99-9999) (optional)                                                                      |                 |

- Clicking on the Reports menu item brings up these links.
  - If you click on the Sick Leave Certification link, this filter screen comes up. It gives the option to print Sick Leave Certifications that were submitted during a specific date range, or to print the form for one specific person. Click in the circle to select the option you want, then enter the date range or SSN. To print a "blank" form for someone currently in your list, choose the SSN option.
  - If you click on the Supplementary Reports link, this filter screen gives the option to print reports submitted during a specific date range, reports for a specific school year, or for a specific individual. Click in the circle to select the option you want, then enter the date range, year or SSN. To print a "blank" form for someone currently in your list, choose the SSN option.

### **Additional Notes**

- TRS will send a reminder email if a Revised Supplementary Report or Revised Sick Leave Certification was started by the employer more than 30 days ago but was not submitted.
- If more than 60 days have elapsed since the Revised Supplementary Report or Revised Sick Leave Certification was started and it has not been submitted, the Revised Supplementary Report or Sick Leave Certification will be deleted. TRS will send an email notification.
- If TRS makes changes to the member's claim information which affect the years listed on the Supplementary Report or Sick Leave Certification you will receive an email notification.
- If TRS deletes a Supplementary Report or Sick Leave Certification for a member currently in your list, you will receive an email notification.
- The TRS Employer Services staff is available to answer any questions you may have about using the online system or completing Supplementary Reports and Sick Leave Certifications. You can contact us by calling (888) 678-3675, option 1 for assistance or email <u>employers@trsil.org</u>.